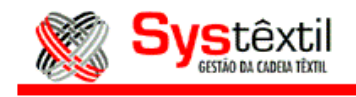

## Acesso:

Suprimentos – Requisição de Compra

Ao cadastrar uma requisição de compra de ítens que fazem parte da estrutura de uma referência que será produzida, ou mesmo através de consulta de requisições que ainda não tenham o seu pedido de compra cadastrado, e que deseje relacionar com uma Ordem de Produção, o mesmo poderá ser feito através da opção " Relação com Destino" que encontra-se no Cadastro de Itens da Requisição de Compra.

| 🇱 Requisição de Compra (Produtos)                                                                                                    |      |
|----------------------------------------------------------------------------------------------------|------|
| CAN SEQ REQ.ALMOX SEQ SOLIC.MANUT MÁQUINA APLICAÇÃO<br>PRODUTO DESCRIÇÃO                                                                                                    | ми 😥 |
| QUANTIDADE DATA PREV. O B S E R V A Ç A O D O P R O D U T O<br>SITUAÇÃO COLETA COTAÇÃO PEDIDO COM P R A D O R                                                                                                    |      |
| 00         01         00000         00000         00000         00000         00000         00000         00000         00000         00000         00000         00000         00000         00000         00000         00000         00000         00000         00000         00000         00000         00000         00000         00000         00000         00000         00000         00000         00000         00000         00000         00000         00000         00000         00000         00000         00000         00000         00000         00000         00000         00000         00000         00000         00000         00000         00000         00000         00000         00000         00000         00000         00000         00000         00000         00000         00000         00000         00000         00000         00000         00000         00000         00000         00000         00000         00000         00000         00000         00000         00000         00000         00000         00000         00000         00000         00000         00000         00000         00000         00000         00000         00000         00000         00000         00000         00000         00000 |      |
| 85.000         06/10/06           9         REQUISICAD BLOQUEADA         000000         000000         000000         INDEFINIDO                                                                                                    |      |
|                                                                                                    |      |
|                                                                                                    |      |
|                                                                                                    |      |
|                                                                                                    |      |
|                                                                                                    |      |
|                                                                                                    |      |
|                                                                                                    |      |
| update record 1 of 1                                                                                                    |      |

Esta página é parte integrante do Manual de Administração de Vendas do Systêxtil, fornecido pela INTERSYS INFORMÁTICA e de uso exclusivo do cliente Luatex. Nenhuma parte desta publicação poderá ser reproduzida ou transmitida de nenhuma forma, sem permissão da INTERSYS INFORMÁTICA LTDA.

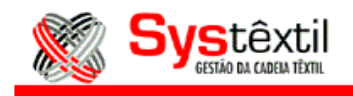

Ao clicar nesta opção, o sistema irá abrir a tela "Relacionamento Requisição de Compra x Destino Material" (supr\_f068).

| Relacionamento Requisição de Compra X Destino Material REQUISIÇÃO: 000638     |     |                          |        |
|-------------------------------------------------------------------------------|-----|--------------------------|--------|
| SEQ.                                                                          | TIP | O DESTINO                | NÚMERO |
|                                                                               |     | ORDEM PRODUÇÃO CONFECÇÃO |        |
| Informe a sequência da requisição ou zero para todos.<br>update record 1 of 1 |     |                          |        |

Nesta tela informe:

- <u>Seq:</u> Informe a sequência do item da requisição que deseje relacionar à Ordem de Compra, caso deseje relacionar à todas as sequências informe 0.
- <u>Tipo:</u> Informe: 1 Ordem de Produção Confecção
  - 2 Ordem de Produção de Beneficiamento
  - 3 Ordem de Produção de Tecelagem
- <u>Número</u>: Informe o número da Ordem de Produção que deseja relacionar com o(s) item (s) da requisição.

Após fazer este relacionamento, a partir do momento em que a requisição já estiver com o seu pedido de compra implantado, pode-se rodar o relatório "Divergência da Requisição de Compra x Destino Material", dentro do Menu de Execução de Relatórios, do módulo de Suprimentos.

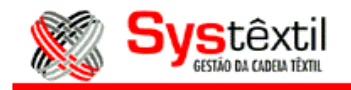

| 🎆 Divergências da Requisição de Compra X Destino Material 📃 🗖 🗙                                                                                                    |                                                                                                    |  |  |  |
|----------------------------------------------------------------------------------------------------|----------------------------------------------------------------------------------------------------|--|--|--|
| NÚMERO SOLICITAÇÃO:                                                                                                    | 55218 03/10/06                                                                                                    |  |  |  |
| DATA EMISSÃO REQUISIÇÃO:<br>NÚMERO REQUISIÇÃO:<br>TIPO DESTINO:<br>ORDEM PRODUÇÃO:<br>PEDIDO VENDA:<br>OPCÃO RELATÓRIO:                                                                                              | 03/10/06 A 03/10/06<br>99<br>999<br>99999999 A 99999999<br>99999999 A 99999999<br>1 - Por Pedido Venda/Reguisição Compra/Ordem Prod. ▼ |  |  |  |
| TIPO DE DIVERGÊNCIA                                                                                                    |                                                                                                    |  |  |  |
| <ul> <li>Listar divergência de preço da cotação ou pedido, diferente do preço de custo informado.</li> <li>Listar divergência de quantidade da requisição ou pedido, diferente da necessidade das ordens.</li> </ul> |                                                                                                    |  |  |  |
|                                                                                                    | Executar Retornar                                                                                                    |  |  |  |
| Informe a data inicial da requisição.<br>update record 1 of 1                                                                                                    |                                                                                                    |  |  |  |

Preencha os parâmetros informados, e escolha qual o tipo de divergência que deseja que o relatório liste, ou pode optar pelas duas. Se houver alguma divergência entre o preço da cotação e o preço de custo informado (dentro do módulo de Custos – Atualização de Preço Individual – rcnb\_f070), o relatório irá apresentar a letra "A" ao lado do número do pedido de venda, e se houver divergência entre a quantidade da requisição e a necessidade dos materiais, o relatório apresenta a letra "B".

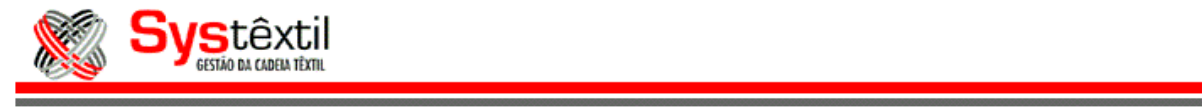

Suprimentos - 17/05/2012 – pág: 4 de 3 Esta página é parte integrante do Manual de Administração de Vendas do Systêxtil, fornecido pela INTERSYS INFORMÁTICA e de uso exclusivo do cliente Luatex. Nenhuma parte desta publicação poderá ser reproduzida ou transmitida de nenhuma forma, sem permissão da INTERSYS INFORMÁTICA LTDA.